# How to e-File Subsequent Documents in Housing Court

If a fee is due, payment or a **signed** *In Forma Pauperis Order* must accompany the filing. Payment must be made by credit card (Visa, MasterCard or Discover).

From your Workspace, enter case number or search by party name. Click on Go button.

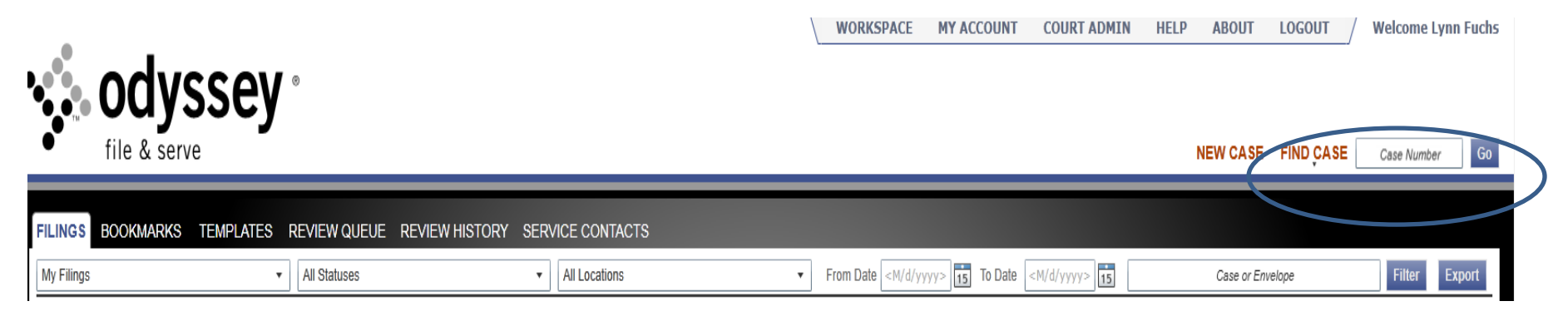

From the list that is returned, click on the Start a Subsequent filing for this case icon

| Case Number  | Description                              | Actions |
|--------------|------------------------------------------|---------|
| 7-CV-12-7100 | Tammy Lee Weissenfluh vs Melvin Jeddeloh |         |
|              |                                          |         |
|              |                                          |         |
|              |                                          |         |
|              |                                          |         |

## **Parties**

No changes needed

Click "Next"

## **Filings**

Parties 2 Filings 3 Documents 4 Summary 5 Confirmation

#### **Enter Filing Details**

| selectifing Code*                                                                                                    |                     |                            | @ Fees                      |        |
|----------------------------------------------------------------------------------------------------|---------------------|----------------------------|-----------------------------|--------|
| Filing Description*   Reference Number*   Optional Services   Optional Services   Image: Comments   Contrest Copies ()                                          | Select Filing Code* | V EFile                    | Service Envelope Total      | \$0.00 |
| Reference   Optional Sorvices   Add   Add   Remove     Filing Comments     Contreby Copies ①      Add Another Filing                                            | Filing Description* |                            | Payment                     |        |
| Reference Number*   Optional Services   Selected Optional Services   Add   Remove     Filing Add     Filing Comments     Contesty Copies @   Add Another Filing |                     |                            | Payment Account*            |        |
| Optional Services     Add -     Add -     Contents     Contents Contents     Contents Contents     Add Another Filing     Add Another Filing                    | Reference Number*   |                            |                             | •      |
| Add   Add   Remove     Filing Comments   Courtesy Copies ]   Add Another Filing                                                                                 | Ontional Services   | Selected Ontional Services | Party Responsible for Fees* | •      |
| Add                                                                                                    |                     |                            | S Filing Attorney           |        |
| Filing Comments                                                                                                    |                     | $Add \rightarrow$          | Filing Attorney             | •      |
| Filing Comments Courtesy Copies  Add Another Filing                                                                                                    |                     | ← Remove                   |                             |        |
| The contracts         Courtesy Copies (a)         Add Another Filing                                                                                            | Filing Comments     |                            |                             |        |
| Courtesy Copies 3                                                                                                    |                     |                            |                             |        |
| Add Another Filing                                                                                                    | Courtesy Copies 🥡   |                            |                             |        |
| Add Another Filing                                                                                                    |                     |                            |                             |        |
|                                                                                                    | Add Another Filing  |                            |                             |        |
| Tevious.                                                                                                    |                     |                            |                             |        |
|                                                                                                    |                     |                            |                             |        |
|                                                                                                    |                     |                            |                             |        |
| Nethoris                                                                                                    |                     |                            |                             |        |
|                                                                                                    | Dravious            |                            |                             | Nov    |

<u>Filing Code</u> – choose code to match the document you are filing. Common codes include *Affidavit of Service, Affidavit of Mailing, and Affidavit of Posting.* 

<u>Filing Description</u> – if filing Affidavits of Service, add name of party served. If filing for a reissue, add email address of where you want the Summons sent. (If you are filing for reissue in more than one case and want the same court date, include your *Filer ID number* (if provided) or *management agency name* along with *x* of *y*.)

EXAMPLE (for reissues only): Steven Scott Mgmt 1 of 10, john.doe@gmail.com

Reference Number – this is a number for you to track your cases and/or your billings.

Optional Services – choose appropriate fee if any – Note: your filing will be rejected if a fee is due but not selected.

Filing Comments – for reissues, include any date/time you are NOT available for court.

Courtesy Copies – add email addresses of anyone you want to receive a courtesy copy of the file stamped document of your filing ONCE the court has accepted it.

Payment - choose appropriate credit card. Even if you are paying NO fees, you need to select a credit card. IF NO FEES ARE PAID, YOUR CREDIT CARD WILL NOT BE BILLED.

Filing Attorney – choose name of attorney/agent /party the case is being filed on behalf of, if any. Choices will be displayed in a dropdown box.

If filing more than one document, click on Add Another Filing and repeat.

### Documents

......

| <ol> <li>Parties</li> </ol> | 2 Filings | Ocuments | 4 Summary | (5) Confirmation |
|-----------------------------|-----------|----------|-----------|------------------|
|-----------------------------|-----------|----------|-----------|------------------|

| Select Documents to Upload for Each Filing                |
|-----------------------------------------------------------|
| Please only unload documents of the formats listed below: |

| Flease only upload documents of the formats listed beit | JW.                                                                                  |          |
|---------------------------------------------------------|--------------------------------------------------------------------------------------|----------|
| Portable Document File (PDF), TIF File (TIF), TIFI      | F Files (TIFF), Word 2007 File (DOCX), Word 97/XP File (DOC), WordPerfect File (WPD) |          |
| Filing                                                  | Document                                                                             | Security |
| Affidavit of Service - on john doe                      |                                                                                      |          |
| Lead Document*                                          | Click to Browse or Drag Files Here                                                   |          |
| Attachments                                             | Click to Browse or Drag Files Here                                                   |          |

Filing #1 – attach the document similar to attaching a document to an email. Appropriate formats include word, pdf and tiff. Choose appropriate Document Security (most documents will be Public). If there are attachments to the Complaint (ie. lease), choose add attachment and repeat.

If more than one filing, repeat under Filing #2.

## Click "Next"

Review the filing on the Summary screen. Click Edit to make any necessary changes. When finished, **Click "Submit".** A Confirmation screen will appear.

If the status of your filing is *Submitting or Submitted*, you may cancel the filing; no fees will be charged to your credit card. If your filing is *"Under Review"* and you wish to cancel it, call the court for assistance.

| FILINGS BOOKMARKS              | TEMPLATES REVIEW QUEUE REVIEV  | HISTORY SERVICE CONTACTS |                                                           |                     |               |
|--------------------------------|--------------------------------|--------------------------|-----------------------------------------------------------|---------------------|---------------|
| My Filings                     | ✓ All Statuses                 | ✓ All Locations          | From Date            M/d/yyyy>         15         To Date | 15 Case or Envelope | Filter Export |
| Envelope # 000057              | /32                            |                          |                                                           |                     | 2 6           |
| Envelope # 5732 filed June 20, | 2012 at 12:17 PM by Lynn Fuchs |                          |                                                           |                     |               |
| Status                         | Filing Code                    | Filing Type              | Filing Description                                        | Reference Number    |               |
| Submitted                      | Complaint-Civil                | EFile                    | Steven Scott Mgmt 1 of 10, john.doe@gmail.com             | 123                 | ( S           |
|                                |                                |                          |                                                           |                     |               |

For reissues, once the court has accepted your filing, they will prepare the Summons and email it to the email address you provided in the Filing Description. The court will delete the email address from the record once the Summons is sent; it will NOT be part of the court record.